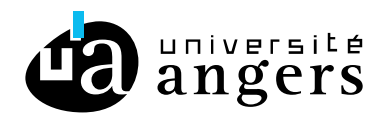

## EVOLUTION DE VOTRE COMPTE FONCTIONNEL ZIMBRA

Depuis le Lundi 25 Mai 2020, nous avons une messagerie mutualisée ce qui implique une adaptation des comptes fonctionnels Zimbra existants.

Ce tutoriel explique les différentes étapes que vous devez suivre si vous aviez un compte fonctionnel Zimbra avant le Lundi 25 Mai 2020.

La première étape est de prévenir la DDN que vous avez un compte fonctionnel Zimbra pour cela il faut faire un ticket (Guichet Numérique > Assistance Numérique).

Si vous êtes plusieurs personnes à avoir accès à un compte fonctionnel Zimbra vous pouvez faire un seul ticket en précisant la liste des personnes ayant accès à ce compte fonctionnel.

Une fois le ticket pris en change par la DDN, vous pourrez suivre les différentes étapes.

#### > Modifier l'avatar et la signature

L'avatar permet seulement d'affecter une signature à ce compte fonctionnel et/ou vous permet de changer l'expéditeur automatiquement quand vous répondez à un mail reçu sur ce compte fonctionnel.

Vous n'avez plus besoin d'avoir un avatar pour écrire en tant que ce compte fonctionnel.

Si vous souhaitez garder l'avatar : allez dans Préférences > Comptes > Sélectionnez votre compte fonctionnel (en cliquant dessus) puis au niveau du champ expéditeur sélectionnez votre compte fonctionnel dans la liste déroulante.

| Paramètres de l'avat    | ar                                                                                                    |
|-------------------------|----------------------------------------------------------------------------------------------------|
|                         | Les "avatars" permettent d'appliquer rapidement différents ensembles de paramètres lorsque vous envoyez des mail   |
| Nom de l'avatar :       | Avatar de mon compte fonctionnel                                                                                   |
| Paramètres des messages | envoyés                                                                                                    |
| Expéditeur :            | Sélectionnez le nom qui apparaîtra dans le champ "De" des mails                                                    |
|                         | Nom de mon compte fonctionnel mon_compte_fonctionnel@ univ-angers.fr •                                             |
| Répondre à :            |                                                                                                    |
|                         | par exemple, Pierre Blanc                                                                                          |
| Signature :             | Gérer vos signatures                                                                                               |
| Utiliser cet avatar :   | Lorsque je réponds à/que je fais suivre un mail adressé à :                                                        |
|                         | mon_compte_fonctionnel@univ-angers.fr                                                                              |
|                         |                                                                                                    |
|                         | Lorsque j'écris un mail, que je réponds à un mail ou que je fais suivre un mail avec le ou les dossiers suivants : |
|                         | nom du ou des dossiers                                                                                             |

Attention : S'il s'agissait d'une transformation d'une liste de diffusion en compte fonctionnel : il ne sera plus possible d'écrire en tant que la liste de diffusion.

Puis cliquez sur « Enregistrer » en haut à gauche.

Si vous ne souhaitez pas garder l'avatar, vous pouvez le supprimer.

Pour cela allez dans Préférences > Comptes > Sélectionnez votre compte fonctionnel et cliquez sur « Supprimer » et sur « Enregistrer » en haut à gauche.

### > Vérifier le filtre sortant

Dans Préférences > Filtres > Filtres message sortant > Sélectionnez le filtre correspondant à votre compte fonctionnel et cliquez sur « Modifier filtre » :

| Modifier filtre                                              |            |
|--------------------------------------------------------------|------------|
| Nom du filtre : Mon compte fonctionnel                       | 🗹 Actif    |
| Si l'une des conditions 🔹 suivantes est/sont satisfaite(s) : |            |
| De  Correspond exactement  fonctionnel@univ-angers.fr        | tout 🔻 📥 📟 |
|                                                              |            |
|                                                              |            |
|                                                              |            |
|                                                              |            |
| Exécuter les actions suivantes :                             |            |
| Transférer vers un dossier 🔻 Envoyé                          | -          |
|                                                              |            |
|                                                              |            |
| 🗹 Ne pas appliquer d'autres filtres                          |            |
|                                                              |            |

Vérifiez qu'au niveau du « De » vous avez bien votre compte fonctionnel finissant par @univ-angers.fr.

Si vous avez une liste de diffusion @listes.univ-angers.fr, @contact.univ-angers.fr etc.. il faut mettre l'email de votre compte fonctionnel finissant par @univ-angers.fr.

Vérifiez également que vous avez bien « Envoyé » à côté de « Transférer vers un dossier ».

Si vous avez fait une modification cliquez sur « Ok », puis cliquez sur « Enregistrer » en haut à gauche.

### > Ecrire un mail avec ce compte fonctionnel

Maintenant vous pouvez écrire un mail en tant que votre compte fonctionnel.

Pour cela cliquez sur « Nouveau message », dans le champ « Expéditeur » votre compte fonctionnel apparait une ou deux fois :

- Si vous n'avez pas créé d'avatar ou que vous l'avez supprimé : votre compte fonctionnel apparait une fois.
- Si vous avez gardé votre avatar : votre compte fonctionnel apparait deux fois. Il faut sélectionner l'expéditeur avec le nom de l'avatar, pour notamment avoir votre signature.

| Expéditeur : | Compte principal (Laureline Bernard <laureline.bernard @="" univ-angers.fr="">)</laureline.bernard>                                         | •                              |
|--------------|----------------------------------------------------------------------------------------------------|--------------------------------|
| À:           | Compte principal (Laureline Bernard <laureline.bernard @="" univ-angers.fr="">)</laureline.bernard>                                         |                                |
|              | Avatar de mon compte fonctionnel (Nom de mon compte fonctionnel <mon_compte< td=""><td>_fonctionnel@ univ-angers.fr&gt;)</td></mon_compte<> | _fonctionnel@ univ-angers.fr>) |
| Cc :         | Mon compte fonctionnel <mon_compte_fonctionnel@ univ-angers.fr=""></mon_compte_fonctionnel@>                                                | -                              |

# > Autoriser d'autres personnes à accéder à ce compte fonctionnel

La méthode pour ajouter des autorisations change. Il faut maintenant aller :

- sur le Guichet Numérique Personnel > Mon compte
- ou depuis zimbra, onglet Mon compte

Allez dans la rubrique « Compte fonctionnel Zimbra », sélectionnez votre compte fonctionnel que vous souhaitez modifier :

| Compte fonctionnel Zimbra                                                              |                   |                            |   |  |  |  |
|----------------------------------------------------------------------------------------|-------------------|----------------------------|---|--|--|--|
| Toutes les informations sur les comptes fonctionnels sont disponibles sur ce tutoriel. |                   |                            |   |  |  |  |
| Email                                                                                  | Nb d'autorisation | Message d'absence en cours |   |  |  |  |
| webappli@univ-angers.fr                                                                | 2                 | Non                        | ľ |  |  |  |
|                                                                                        |                   |                            |   |  |  |  |

Dans le bloc « Droit », vous pouvez modifier les autorisations du compte fonctionnel.

Vous pouvez ajouter de nouvelle personne à accéder à ce compte fonctionnel en cliquant sur « Ajouter une personne ».

Et pour en supprimer, il suffit de cliquer sur la corbeille en face de la personne :

Liste des personnes ayant accès au compte fonctionnel :

Laureline BERNARD (laureline.bernard@univ-angers.fr)

Nous recommandons qu'il y ait au moins deux personnes qui soient autorisées à accéder à un compte fonctionnel.

**Attention :** Il ne faut plus passer par Zimbra pour autoriser des personnes à accéder à ce compte fonctionnel, car il lui manquera le droit d'écrire en tant que ce compte fonctionnel.

Sur cette interface vous pouvez également gérer le message d'absence de ce compte fonctionnel.

Via cette interface il faut attendre 5 minutes pour que les modifications soient prises en compte par Zimbra.